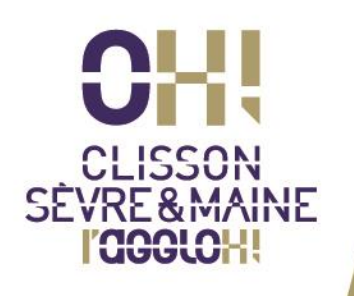

## GUIDE D'UTILISATION DU GUICHET UNIQUE DE DEPÔT EN LIGNE DES DOSSIERS D'URBANISME

Guide à l'usage des particuliers

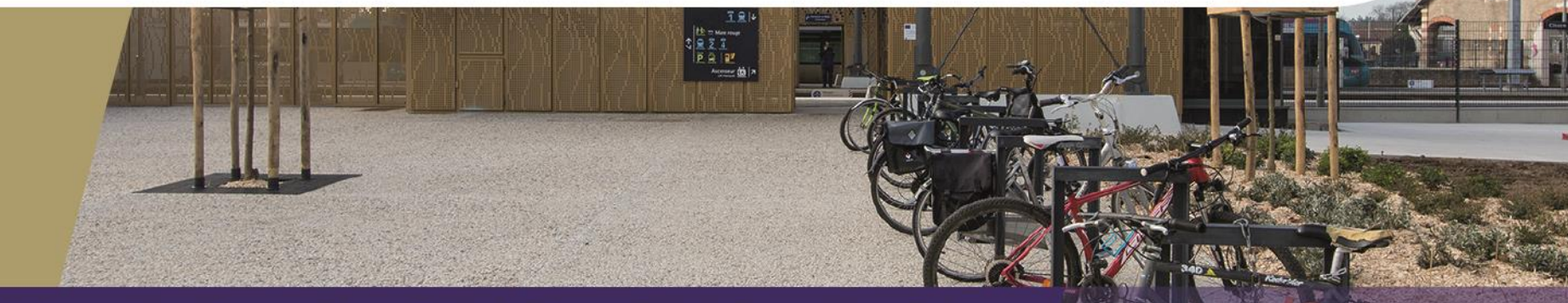

Aigrefeuille-sur-Maine • Boussay • Château-Thébaud • Clisson • Gétigné • Gorges • Haute-Goulaine La Haye-Fouassière • La Planche • Maisdon-sur-Sèvre • Monnières • Remouillé • Saint-Fiacre-sur-Maine Saint-Hilaire-de-Clisson • Saint-Lumine-de-Clisson • Vieillevigne

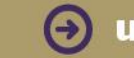

urbanisme.clissonsevremaine.fr

Le guichet unique est accessible à l'adresse : guicheturba.clissonsevremaine.fr

Je m'inscris dans un premier temps au guichet unique en créant un compte utilisateur.

| Connexion ou création de votre<br>espace                                                         |   |
|--------------------------------------------------------------------------------------------------|---|
| L Usager                                                                                         | ~ |
| Email                                                                                            |   |
| Mot de passe                                                                                     |   |
| Connexion                                                                                        |   |
| J'ai oublié mon m <del>et de par</del> se.<br>Créer un compt <mark>e Usager /</mark> Partenaire. |   |

Sur la page d'accueil du guichet unique, je choisis <u>'Créer un compte Usager'</u>

Clisson Sèvre et Maine Agglo Service 'urbanisme et habitat' Guide d'utilisation du guichet unique de dépôt en ligne des dossiers d'urbanisme - Page 2 sur 18

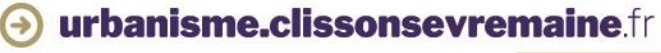

Je remplis l'ensemble des informations demandées.

| Formulaire d'inscription                                                                                                    |                                  |                     |
|----------------------------------------------------------------------------------------------------|----------------------------------|---------------------|
| i Information                                                                                                    | tra compte                       |                     |
|                                                                                                    | ae comple.                       |                     |
| Vos données de connexion                                                                                                    |                                  |                     |
| Adresse email*                                                                                                    | Confirmation de l'adresse email* | L'adresse mail rens |
| X                                                                                                    | X                                | utilisée comme id   |
| Mot de passe*                                                                                                    | Confirmation du mot de passe*    | mot de passe de o   |
| <b>A</b>                                                                                                    |                                  | guichet unique.     |
| Votre mot de passe doit contenir au moins 8 caractères, une lettre minuscule, une<br>lettre majuscule, un chiffre, un caractère spécial autorisé (@ \$ ! % * # ? &). |                                  |                     |
| Vos coordonnées                                                                                                    |                                  |                     |
| Vous êtes                                                                                                    |                                  |                     |
| Un particulier Une personne morale                                                                                                    |                                  |                     |
| Civilité* Nom*                                                                                                    | Prénom*                          |                     |

seignée sera entifiant de passe comme connexion au

Clisson Sèvre et Maine Agglo Service 'urbanisme et habitat' Guide d'utilisation du guichet unique de dépôt en ligne des dossiers d'urbanisme - Page 3 sur 18

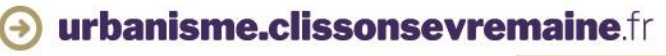

Je remplis l'ensemble des informations demandées.

| /os coordon  | inées              |           |               |                    |         |   |
|--------------|--------------------|-----------|---------------|--------------------|---------|---|
| Vous êtes    |                    |           |               |                    |         |   |
| Un partic    | ulier Une person   | ne morale |               |                    |         |   |
| Civilité*    |                    | Nom*      |               |                    | Prénom* |   |
|              | Ŧ                  |           |               |                    |         |   |
| Date de nais | sance*             |           |               | Commune de naissar | ice*    |   |
| Ê            |                    |           |               |                    |         |   |
| Code départ  | ement de naissance |           |               | Pays de naissance  |         |   |
|              |                    |           |               | France             |         | v |
| N°           | Extension          | Adresse*  |               |                    |         |   |
|              |                    |           |               |                    |         |   |
| Lieu-dit     |                    |           | Boite postale | Cedex              |         |   |
|              |                    |           |               |                    |         |   |
| Code postal  | *                  | Commune*  |               |                    |         |   |
|              |                    |           |               |                    |         |   |
|              |                    |           |               |                    |         |   |

Clisson Sèvre et Maine Agglo Service 'urbanisme et habitat' Guide d'utilisation du guichet unique de dépôt en ligne des dossiers d'urbanisme - Page 4 sur 18

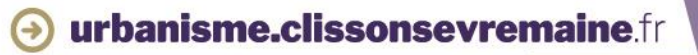

Je réponds à la question posée.

Je coche 'J'accepte les conditions Générales d'Utilisation' après les avoir consultées en cliquant sur 'Conditions Générales d'utilisation'.

| N° Extension                           | Adresse*                                          |                     |                   |                                                                                                    |
|----------------------------------------|---------------------------------------------------|---------------------|-------------------|----------------------------------------------------------------------------------------------------|
| Lieu-dit                               |                                                   | Boite postale Cedex |                   |                                                                                                    |
| Code postal*                           | Commune*                                          |                     |                   |                                                                                                    |
| ʻéléphone*                             |                                                   |                     |                   | Le numéro de téléphone doit<br>uniquement être composé de 10<br>chiffres, et ne pas comporter<br>d'espace ou d'autres caractères. |
| idation                                |                                                   |                     |                   |                                                                                                    |
| 7 - 5 = ? S   J'accepte les Conditions | Résultat du calcul<br>Générales d'Utilisation. *  |                     |                   |                                                                                                    |
|                                        |                                                   | Retour Valider      |                   |                                                                                                    |
|                                        |                                                   |                     |                   | Je clique sur 'Valider'                                                                                                    |
|                                        | Clisson Sèvre et Maine<br>Service 'urbanisme et h | Agglo<br>abitat'    | Guide d'ut<br>des | tilisation du guichet unique de dépôt en ligne<br>s dossiers d'urbanisme - Page 5 sur 18                                          |
|                                        |                                                   |                     |                   | 🕣 urbanisme.clissonsevremair                                                                                                    |

#### Je reçois alors ce courriel :

| Guichet de dépôt des autorisations d'urbanisme - Votre demande d'inscription                                                    |                  |      |
|----------------------------------------------------------------------------------------------------|------------------|------|
| Portail Notaires - Clisson Sèvre et Maine Agglo <urbanisme@clissonsevremaine.fr><br/>隆 À moi ▼</urbanisme@clissonsevremaine.fr> |                  |      |
| Madame, Monsieur,                                                                                                    |                  |      |
| Vous venez de vous inscrire au guichet de dépôt des autorisations d'urbanisme.                                                  |                  |      |
| Pour activer votre compte, merci de cliquer sur le lien suivan : <u>cliquez ici</u>                                             |                  |      |
| Ce lien est valide 30 minutes.                                                                                                  |                  |      |
| Cordialement.                                                                                                    |                  |      |
|                                                                                                    |                  |      |
| Le service 'Urbanisme et Habitat'                                                                                               | Attention        |      |
| Clisson, Sèvre et Maine Agglo                                                                                                   | dans les courrie | rs   |
| 17 rue de l'Industrie                                                                                                    | votre boite mai  |      |
| 44140 AIGREFEUILLE-SUR-MAINE                                                                                                    | volie boile Illa | ·. r |
| Tél. 02 28 00 88 88 - <u>urbanisme@clissonsevremaine.fr</u>                                                                     |                  |      |
| https://urbanisme.clissonsevremaine.fr/                                                                                         |                  |      |
|                                                                                                    |                  |      |

Attention : ce courriel peut se retrouver dans les courriers indésirables (SPAM) de *v*otre boite mail. Pensez à vérifier.

Je dispose de 30 minutes pour valider mon compte en cliquant sur lien présent dans le courriel. Si je dépasse le délai de 30 minutes, je devrais recommencer la création du compte.

Clisson Sèvre et Maine Agglo Service 'urbanisme et habitat' Guide d'utilisation du guichet unique de dépôt en ligne des dossiers d'urbanisme - Page 6 sur 18

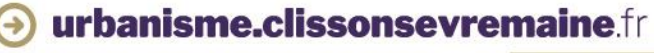

Après avoir cliqué sur le lien, le message suivant confirme la validité de l'inscription et de la création du compte.

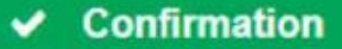

Votre compte a été validé. Vous pouvez maintenant vous connecter.

Je peux ensuite me connecter au guichet unique pour déposer un premier dossier à l'adresse : guicheturba.clissonsevremaine.fr

Clisson Sèvre et Maine Agglo Service 'urbanisme et habitat' Guide d'utilisation du guichet unique de dépôt en ligne des dossiers d'urbanisme - Page 7 sur 18

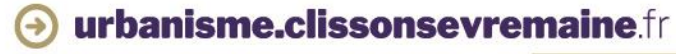

## **Connexion au guichet unique**

Sur la page d'accueil du guichet unique :

- **1.** Je sélectionne le profil 'Usager' sur la 1<sup>ère</sup> ligne d'identification
- 2. Je saisis mon adresse de courriel
- 3. Je saisis mon mot de passe

| Connexion ou création de votre espace                                 |
|-----------------------------------------------------------------------|
| L Usager ~                                                            |
| Email                                                                 |
| Mot de passe                                                          |
| Connexion                                                             |
| J'ai oublié mon mot de passe.<br>Créer un compte Usager / Partenaire. |

Clisson Sèvre et Maine Agglo Service 'urbanisme et habitat' Guide d'utilisation du guichet unique de dépôt en ligne des dossiers d'urbanisme - Page 8 sur 18

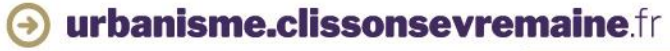

Sur la page d'accueil de mon compte, je clique sur 'Déposer'.

| Guichet Unique                 | Aucune commune par défaut 💌                                                                                                    | ▲ urbanisme@clissonsevremaine.fr →                                                                                             |
|--------------------------------|----------------------------------------------------------------------------------------------------|----------------------------------------------------------------------------------------------------|
|                                | Accueil   Epopser   Encours   Image: Course of the course of the course |                                                                                                    |
| Mes dossiers en cours          | Mes autres demandes sur les dossiers                                                                                                    |                                                                                                    |
|                                |                                                                                                    |                                                                                                    |
|                                |                                                                                                    |                                                                                                    |
|                                |                                                                                                    |                                                                                                    |
|                                |                                                                                                    |                                                                                                    |
|                                |                                                                                                    |                                                                                                    |
|                                |                                                                                                    |                                                                                                    |
|                                |                                                                                                    |                                                                                                    |
|                                | Je peux retro<br>cliquant sur r<br>personnelles<br>ainsi que le g                                                                                                    | uver en haut à droite de la<br>non adresse mail, mes infor<br>que je peux modifier si je le s<br>uide d'utilisation complet du |
| Clisson Sèvre et Maine Agglo   | Guide d'utilisation du guic                                                                                                    | quant sur 'Guide'.                                                                                                    |
| Service 'urbanisme et habitat' | des dossiers d'urba                                                                                                    | nisme - Page 9 sur 18                                                                                                    |

urbanisme.clissonsevremaine.fr

#### **1.Type de la demande**

Je sélectionne dans les listes déroulantes proposées : la commune sur laquelle porte mon projet, le type de dossier, le numéro de cerfa et l'objet de ma demande.

Puis je clique sur 'Valider'.

| Guichet Unique                      |                         |                                    |                               | Aucune commune par défaut 👻 | å urbanisme@clissonsevremaine.fr → |
|-------------------------------------|-------------------------|------------------------------------|-------------------------------|-----------------------------|------------------------------------|
|                                     |                         | Doser   Douillons   En cours   Ter | minés Mes échanges Den<br>(0) | ander un<br>dez-vous        |                                    |
|                                     | 1<br>Type de la demande | 2<br>Description du projet         | 3<br>Pièces du dossier        | Récapitulatif               |                                    |
| e de la demande                     |                         |                                    |                               |                             |                                    |
| ommune*                             |                         |                                    |                               |                             |                                    |
| Sélectionnez une commune            |                         |                                    |                               | v                           |                                    |
| Vpe de dossier"                     |                         |                                    |                               |                             |                                    |
| Sélectionnez un type de dossier     |                         |                                    |                               | v                           |                                    |
| luméro du Certa*                    |                         |                                    |                               |                             |                                    |
| Sélectionnez un numéro de Cerfa     |                         |                                    |                               | v                           |                                    |
| biet de la demande"                 |                         |                                    |                               |                             |                                    |
| Sélectionnez un objet de la demande |                         |                                    |                               | *                           |                                    |
|                                     |                         |                                    |                               |                             |                                    |
|                                     |                         | Valider                            |                               |                             |                                    |
|                                     |                         |                                    |                               |                             |                                    |
|                                     |                         |                                    |                               |                             |                                    |
|                                     |                         |                                    |                               |                             |                                    |
|                                     |                         |                                    |                               |                             |                                    |
|                                     |                         |                                    |                               |                             |                                    |
| Clisson Sèvre et Maine Agg          | lo                      |                                    |                               | Guide d'utilisation du guic | het unique de dépôt en lign        |
| Service 'urbanisme et habit         | at'                     |                                    |                               | des dossiers d'urbai        | nisme - Page 10 sur 18             |

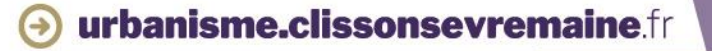

#### **2.DESCRIPTION DU PROJET**

Je complète les informations relatives à la localisation du terrain, la nature du projet, la destination des constructions... correspondant aux informations du cerfa 'papier'.

| Guichet Unique                       |                   |                                   |                                |                                                | Aucune commune par défaut * |
|--------------------------------------|-------------------|-----------------------------------|--------------------------------|------------------------------------------------|-----------------------------|
|                                      |                   | Accueil   Déposer   Brouillons    | En cours   Terminés            | Mes échanges<br>(0) Demander un<br>rendez-vous | ( <u>Cu</u><br>CU rapide    |
|                                      | 1<br>Type de la o | demande Descripti                 | 2<br>on du projet              | 3<br>Pièces du dossier                         | 4<br>Récapitulatir          |
| Demandeur(s) Localisation du terrain |                   |                                   |                                |                                                | Modifier                    |
| Adresse du (ou des) terrai           | in(s)             |                                   |                                |                                                |                             |
| N de Vole                            | Bis, Ter, etc.    |                                   |                                |                                                |                             |
| Lieu-dit                             |                   | Commune*<br>AIGREFEUILLE SUR MAIN | IE                             |                                                |                             |
| Code postal*<br>44140                | Boite postale     | Cedex                             |                                |                                                |                             |
| Références cadastrales               |                   |                                   |                                |                                                |                             |
| Préfixe                              | Section* N        | № de parcelle°                    | Superficie de la parcelle (m²) |                                                |                             |

| Clisson Sèvre et Maine Agglo   | Guide d'utilisation du guichet unique de dépôt en ligne |
|--------------------------------|---------------------------------------------------------|
| Service 'urbanisme et habitat' | des dossiers d'urbanisme - Page 11 sur 18               |

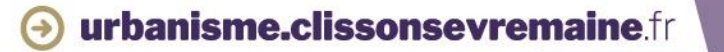

#### **3. PIECES DU DOSSIER**

J'ajoute les pièces numériques du dossier en cliquant sur 'Ajouter un fichier'.

Puis je clique sur 'Valider'.

| Guichet U         | nique                                                                                                    | Aucune commune par défaut 🔹 🛓 urbanisme@clissonsevremaine.fr 👻 |
|-------------------|----------------------------------------------------------------------------------------------------|----------------------------------------------------------------|
|                   | Image: Accueil   Image: Déposer   Image: Déposer   Image | Demander un rendez-vous                                        |
|                   | Type de la demande Description du projet Pièces du dossier                                                                                                    | 4<br>Récapitulatif                                             |
| Pièces obligatoir | es pour tous les dossiers                                                                                                    |                                                                |
| PCMI01 *          | Un plan de situation du terrain (Art. R. 431-37 a) du code de l'urbanisme) 👔                                                                                                    | ▲ Ajouter un fichier                                           |
|                   | Aucun fichier                                                                                                    |                                                                |
| PCMI02 *          | Un plan de masse des constructions à édifier ou à modifier [Art. R. 431-9 du code de l'urbanisme] 🕜                                                                                                    | ▲ Ajouter un fichier                                           |
|                   | () Aucun fichier                                                                                                    |                                                                |
| PCMI03 *          | Un plan en coupe du terrain et de la construction [Article R. 431-10 b) du code de l'urbanisme] 👔                                                                                                    | ▲ Ajouter un fichier                                           |
|                   | () Aucun fichier                                                                                                    |                                                                |
| PCMI04 *          | Une notice décrivant le terrain et présentant le projet [Art. R. 431-8 du code de l'urbanisme]                                                                                                    | ▲ Ajouter un fichier                                           |
|                   | 4 Aucun fichier                                                                                                    |                                                                |
| PCMI05 *          | Un plan des façades et des toitures [Art. R. 431-10 a) du code de l'urbanisme] 👩                                                                                                    | ▲ Ajouter un fichier                                           |
|                   | Aucun fichier                                                                                                    |                                                                |

| Clisson Sèvre et Maine Agglo   | Guide d'utilisation du guichet unique de dépôt en ligne |
|--------------------------------|---------------------------------------------------------|
| Service 'urbanisme et habitat' | des dossiers d'urbanisme - Page 12 sur 18               |

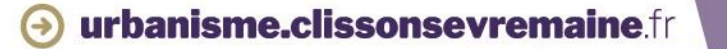

#### **4.RECAPITULATIF**

Je peux contrôler les informations du dossier en cliquant sur 'Vérifier les informations saisies'. Je peux renseigner une référence de dossier personnalisée qui sera utilisée lors des différentes correspondances avec le service 'urbanisme et habitat'.

Je coche 'Je certifie que les informations fournies...' et 'J'accepte les Conditions Générales d'Utilisation'. Puis je clique sur 'Déposer ma demande'.

| Guichet Unique                                                                                                    |                                                 |                            |                         | Aucune commune par de | éfaut • 🛔 urbanisme@clissonsevremaine.fr • |
|----------------------------------------------------------------------------------------------------|-------------------------------------------------|----------------------------|-------------------------|-----------------------|--------------------------------------------|
| <b>1</b>                                                                                                    | ccueil   Déposer                                | Brouillons En cours Te     | rminés   👷  <br>(0) Per | nander un CU rapide   |                                            |
| Type de la                                                                                                    | demande                                         | 2<br>Description du projet | 3<br>Pièces du dossier  | 4<br>Récapitulatif    |                                            |
| Récapitulatif                                                                                                    | Vérifier les                                    | informations salsies       |                         |                       |                                            |
| Validation de la demande<br>Votre référence                                                                                                    |                                                 |                            |                         |                       |                                            |
| Permettre l'utilisation des informations nominatives comprises dans ce fom<br>Je certifie que les informations fournies sont exactes et signe électronique | nulaire à des fins comme<br>ment les documents* | rciales                    |                         |                       |                                            |
| Jaccepte les Conditions Générales d'Utilisation *                                                                                                    |                                                 |                            |                         |                       |                                            |
|                                                                                                    | Dépose                                          | er ma demande              |                         |                       |                                            |
|                                                                                                    |                                                 |                            |                         |                       |                                            |
| Clisson Sèvre et Maine Agglo                                                                                                    |                                                 |                            |                         | Guide d'utilisatio    | on du guichet unique de dépôt e            |

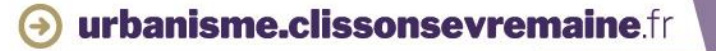

Suivant la taille des fichiers déposés, le dépôt du dossier peut durer plusieurs minutes.

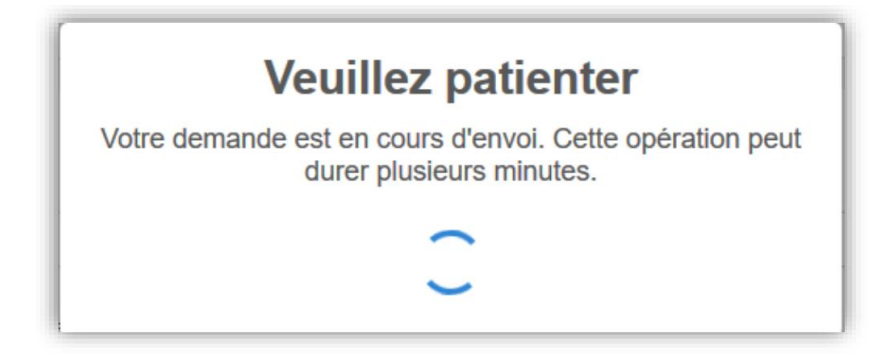

Lorsque le dépôt s'est passé correctement, 'Confirmation' s'affiche.

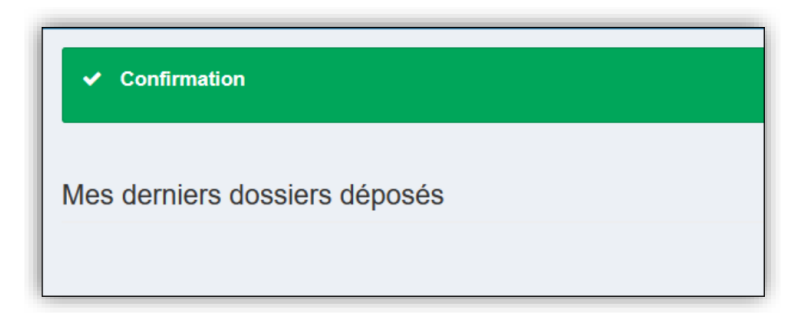

Si une erreur s'affiche ou que la confirmation ne s'affiche pas, il convient de ne pas ressaisir la demande mais d'en informer le service 'urbanisme et habitat' par mail à l'adresse <u>urbanisme@clissonsevremaine.fr</u>

> Clisson Sèvre et Maine Agglo Service 'urbanisme et habitat'

Guide d'utilisation du guichet unique de dépôt en ligne des dossiers d'urbanisme - Page 14 sur 18

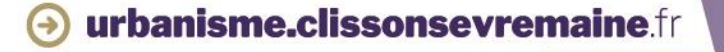

Je reçois un accusé d'enregistrement électronique (AEE).

|                                                                                                    | _   |
|----------------------------------------------------------------------------------------------------|-----|
| dim. 05/12/2021 10:46                                                                                                    |     |
|                                                                                                    |     |
| Accuse denregistrement electronique n                                                                                                    | ,   |
|                                                                                                    | -   |
| Madame, Monsieur,                                                                                                    |     |
|                                                                                                    |     |
| Votre demande de création de dossier en ligne a bien été prise en compte. Votre accusé d'enregistrement électronique (AEE) porte le numéro                                                                                                    |     |
| Le présent accusé d'enregistrement, que nous vous invitons à conserver, atteste du bon enregistrement de votre demande.                                                                                                    |     |
| Cet accusé d'enregistrement ne préjuge pas de la complétude ou de la recevabilité de votre dossier.                                                                                                    |     |
| Vous recevrez prochainement l'accusé de réception électronique qui vous indiquera les prochaines étapes de la procédure.                                                                                                    |     |
| Cordialement.                                                                                                    |     |
|                                                                                                    |     |
| Le service 'Urbanisme et Habitat'                                                                                                    |     |
| Clisson, Sèvre et Maine Aggio                                                                                                    |     |
| 17 rue de l'Industrie                                                                                                    |     |
| 44140 AIGREFEUILLE-SUR-MAINE                                                                                                    |     |
| Tél. 02 28 00 88 88 - <u>urbanisme@clissonsevremaine.fr</u>                                                                                                    |     |
| https://urbanisme.dissonsevremaine.fr/                                                                                                    |     |
|                                                                                                    |     |
| Nota : Il est inutile de renouveler votre saisine ou d'effectuer une relance avant un délai de 6 jours. Au-delà de ce délai, et après avoir vérifié dans vas courriers indésirables, si vous ne recevez pas l'accusé de réception, nous vous invitons à nous contacter en indiquant impérativement le numéro figurant sur le présent<br>accusé d'enregistrement. |     |
|                                                                                                    | - 1 |

Attention : ce courriel peut se retrouver dans les courriers indésirables (SPAM) de votre boite mail. Pensez à vérifier.

Clisson Sèvre et Maine Agglo Service 'urbanisme et habitat' Guide d'utilisation du guichet unique de dépôt en ligne des dossiers d'urbanisme - Page 15 sur 18

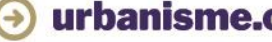

urbanisme.clissonsevremaine.fr

Je reçois ensuite un accusé de réception électronique (ARE), auquel est joint le récépissé de dépôt de mon dossier.

| dim. 05/12/2021 10:47                                                                                                    |                                         |
|----------------------------------------------------------------------------------------------------|-----------------------------------------|
|                                                                                                    |                                         |
| Receptse de depot de votre dossier - réference                                                                                                    |                                         |
|                                                                                                    | ^                                       |
| Kecepisse de debot de dossier.pdf                                                                                                    | 📕 Ouvrir les PDF dans Adobe Acrobat 🛛 🗙 |
|                                                                                                    |                                         |
|                                                                                                    |                                         |
| Vous avez salsi par vole électronique la commune de d'une demande de , enregistrée le sous le numéro .                                                                                       |                                         |
| Le récépissé joint au présent mail, que nous vous invitons à conserver, atteste de la réception de votre demande. Il ne préjuge pas de la complétude ou de la recevabilité de votre dossier. |                                         |
| Cordialement.                                                                                                    |                                         |
|                                                                                                    |                                         |
| La sendra "Irbanima et Habita"                                                                                                    |                                         |
|                                                                                                    |                                         |
| Clisson, Sèvre et Moine Aggio<br>17 rue de l'Industrie                                                                                                    |                                         |
| 41140 AIGREFEUILE SUR-MAINE                                                                                                    |                                         |
| 1e. U. 28 U us 8 a - urbanisme giussonsevermaine.ir<br>https://ubanisme.dissonsevermaine.fr/                                                                                                 |                                         |
|                                                                                                    |                                         |
|                                                                                                    |                                         |
|                                                                                                    |                                         |
|                                                                                                    |                                         |
|                                                                                                    |                                         |
|                                                                                                    |                                         |
|                                                                                                    |                                         |
|                                                                                                    |                                         |
|                                                                                                    |                                         |
|                                                                                                    |                                         |
|                                                                                                    |                                         |
|                                                                                                    | Attention : ce courriel peu             |
|                                                                                                    |                                         |
|                                                                                                    | dans les courriers indésirat            |
|                                                                                                    | votre boite mail. Pensez à              |
|                                                                                                    |                                         |

Si une erreur est survenue au moment de l'enregistrement du dossier, un courriel me l'indiquera. Dans ce cas, il convient d'en informer le service 'urbanisme et habitat' par mail à l'adresse <u>urbanisme@clissonsevremaine.fr</u>

> Clisson Sèvre et Maine Agglo Service 'urbanisme et habitat'

Guide d'utilisation du guichet unique de dépôt en ligne des dossiers d'urbanisme - Page 16 sur 18

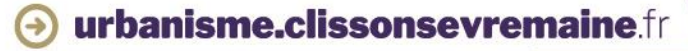

### Suivi de mon dossier

Je peux suivre l'avancée de mon dossier en cliquant sur 'En cours'.

Je peux également accéder aux informations de mon dossier. Si des pièces complémentaires me sont demandées, je pourrai également les déposer sur le dossier enregistré en ligne.

| Guichet Unique        | Aucune commune par défaut 🔹 🛓 urbanisme@clissonsevremaine.fr 🛩                                                                                                    |  |  |  |  |
|-----------------------|----------------------------------------------------------------------------------------------------|--|--|--|--|
|                       | Accueil   Image: Constraint of the constraint of the const |  |  |  |  |
| Mes dossiers en cours | Mes autres demandes sur les dossiers                                                                                                    |  |  |  |  |
|                       |                                                                                                    |  |  |  |  |
|                       |                                                                                                    |  |  |  |  |
|                       |                                                                                                    |  |  |  |  |
|                       |                                                                                                    |  |  |  |  |
|                       |                                                                                                    |  |  |  |  |
|                       |                                                                                                    |  |  |  |  |
|                       |                                                                                                    |  |  |  |  |
|                       |                                                                                                    |  |  |  |  |
|                       |                                                                                                    |  |  |  |  |

Clisson Sèvre et Maine AggloGuide d'utilisation du guichet unique de dépôt en ligneService 'urbanisme et habitat'des dossiers d'urbanisme - Page 17 sur 18

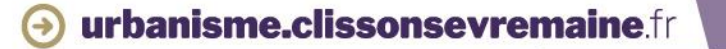

# POUR TOUTE INFORMATION COMPLÉMENTAIRE

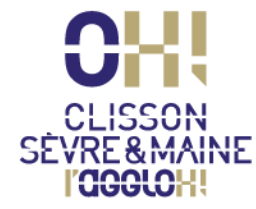

Service Urbanisme et habitat du lundi au jeudi de 9h à 12h30 et de 13h30 à 17h, jusqu'à 16h le vendredi 17, rue de l'industrie 44 140 Aigrefeuille-sur-Maine Tél. 02 28 00 88 88 urbanisme@clissonsevremaine.fr

@urbanisme.clissonsevremaine.fr

Clisson Sèvre et Maine Agglo Service 'urbanisme et habitat' Guide d'utilisation du guichet unique de dépôt en ligne des dossiers d'urbanisme - Page 18 sur 18

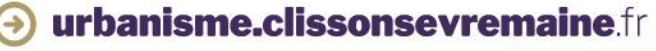